# FamilySearch

## Trouver des images numérisées de documents d'archives sur le site familysearch.org

Vous pouvez trouver des images numérisées de documents d'archives sur le site FamilySearch.org lorsque vous sélectionnez les options « Documents », « Livres » ou « Catalogue » dans l'onglet « Rechercher ». L'option <u>Documents</u> contient des documents d'archives indexés par nom ou organisés de façon à pouvoir en consulter les images. L'option <u>Livres</u> contient des exemplaires numérisés de livres disponibles à la bibliothèque d'histoire familiale et dans d'autres bibliothèques. L'option <u>Catalogue</u> contient un inventaire détaillé des documents généalogiques : les livres, la documentation en ligne, les microfilms, les microfiches, etc., que l'on trouve dans la collection de FamilySearch, et comprenant des millions d'images en ligne qui ne sont pas encore disponibles via les sous-menus « Documents », « Livres ». Suivez les étapes ci-dessous pour trouver des images numérisées à l'aide des sous-menus « Documents », « Livres » et « Catalogue ».

#### Documents

- Allez sur le site <u>FamilySearch.org</u> et cliquez sur l'onglet **Rechercher** dans la barre d'outils du haut (ou placez votre curseur sur l'onglet **Rechercher** et sélectionnez l'option **Documents**).
- **2.** La page d'accueil du menu « Documents » apparaît, vous offrant plusieurs options :
  - a. Effectuez une recherche dans les documents d'archives. Vous pouvez saisir un nom ou d'autres renseignements avant de cliquer sur **Rechercher**. Dans la liste des résultats, une icône en forme d'appareil photo apparaît à côté des documents qui contiennent des images.
  - b. Effectuez une recherche par lieu. Cliquez sur la carte pour sélectionner une région du monde avant de choisir un pays précis. Une liste des documents d'archives indexés et des images de documents d'archives apparaît alors pour ce pays. Une icône en forme d'appareil photo apparaît à côté des collections qui contiennent des images.

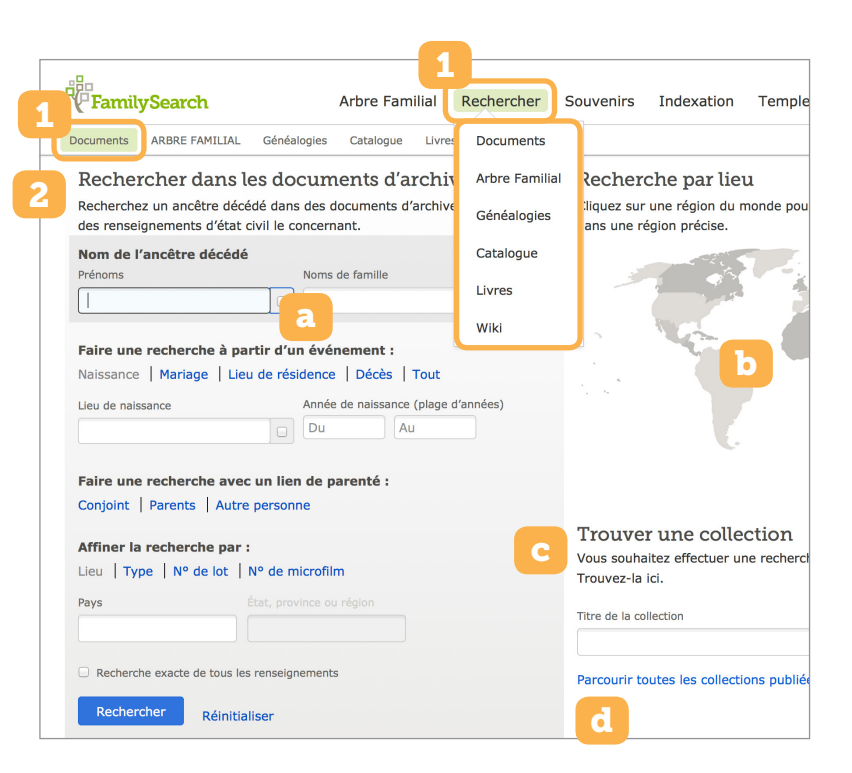

- c. Trouvez une collection. Vous pouvez rechercher une collection précise à l'aide de mots-clés se trouvant dans le titre de la collection. La page de cette collection apparaîtra alors, et vous pourrez examiner ou parcourir les images (si la collection contient des images).
- d. Parcourez toutes les collections publiées. Cliquez sur ce lien pour afficher toutes les collections de documents d'archives de FamilySearch. Une icône en forme d'appareil photo apparaît en regard des collections contenant des images. Vous pouvez filtrer cette liste par lieu, date ou type de collection.

#### Livres

- 1. Allez sur le site FamilySearch.org et placez votre curseur sur l'onglet **Rechercher** dans la barre d'outils du haut. Cliquez ensuite sur l'option Livres.
- 2. Pour trouver un livre, saisissez les mots-clés du titre avant de cliquer sur **Rechercher**. Il existe aussi une option « Recherche avancée ».
- 3. Dans la liste de résultats, cliquez sur le titre du livre que vous voulez consulter. (Pour affiner vos résultats, vous pouvez filtrer les titres par auteur, langue ou d'autres critères.)

### Catalogue

- 1. Allez sur le site FamilySearch.org et placez votre curseur sur l'onglet **Rechercher** dans la barre d'outils du haut. Cliquez ensuite sur l'option Catalogue.
- 2. Plusieurs options s'offrent à vous lorsque vous recherchez un titre dans le catalogue : lieu, nom de famille, titre, auteur, sujets, mots-clés, cote et numéro de microfilm/ microfiche. Cliquez sur l'option qui vous intéresse, saisissez les termes de la recherche et cliquez sur Rechercher.
- 3. Sélectionnez un titre dans la liste de résultats. Si vous avez effectué une recherche par lieu ou par sujet, cliquez sur le lieu ou sur le sujet avant de sélectionner un titre. Si vous avez effectué une recherche par auteur, cliquez sur le nom de l'auteur avant de sélectionner un titre.
- 4. L'entrée du catalogue pour le titre sélectionné fournit une description détaillée comprenant l'auteur, des renseignements concernant la publication et les formats disponibles. Si des images numérisées sont disponibles, vous pouvez les afficher en cliquant sur l'un des deux éléments suivants :
  - a. Un lien hypertexte rouge vers une version numérisée disponible dans les sous-menus « Documents » ou « Livres ».
  - b. Une icône en forme d'appareil photo ( 🙆 ) pour afficher les images numérisées mentionnées dans les notes du microfilm.

Remarque : il se peut que l'accès à certaines images numérisées soit limité par des droits d'auteur, des obligations contractuelles ou

Le cas échéant, vous en serez averti.

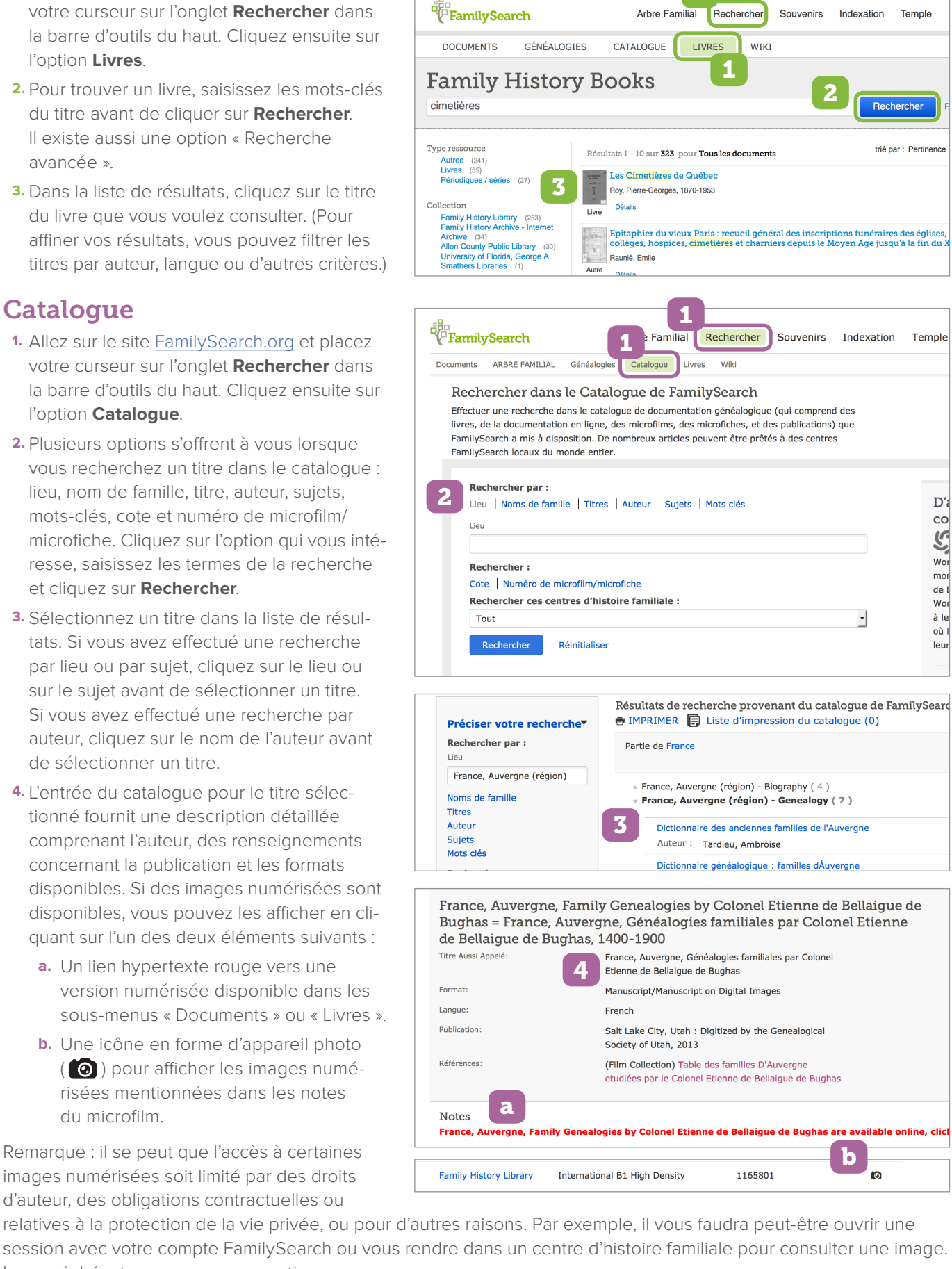

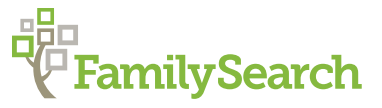